# Inserisci un nuovo Bonifico

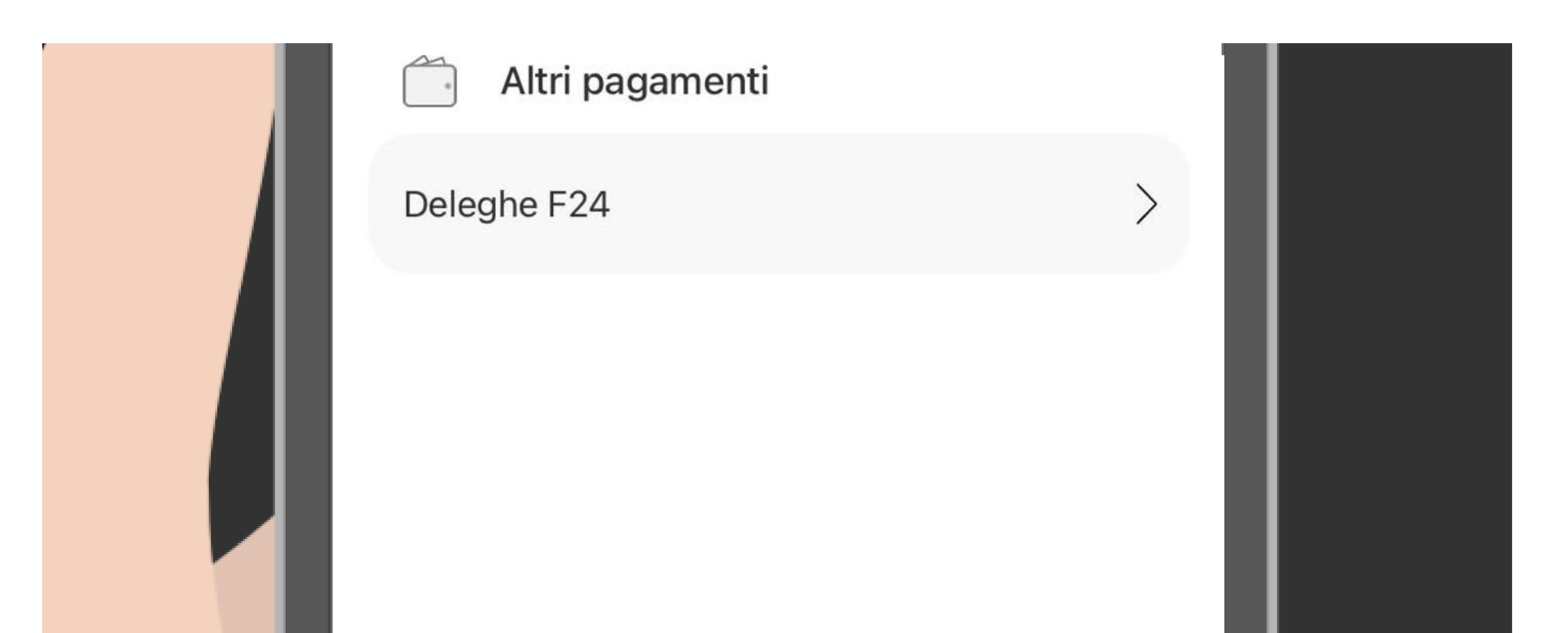

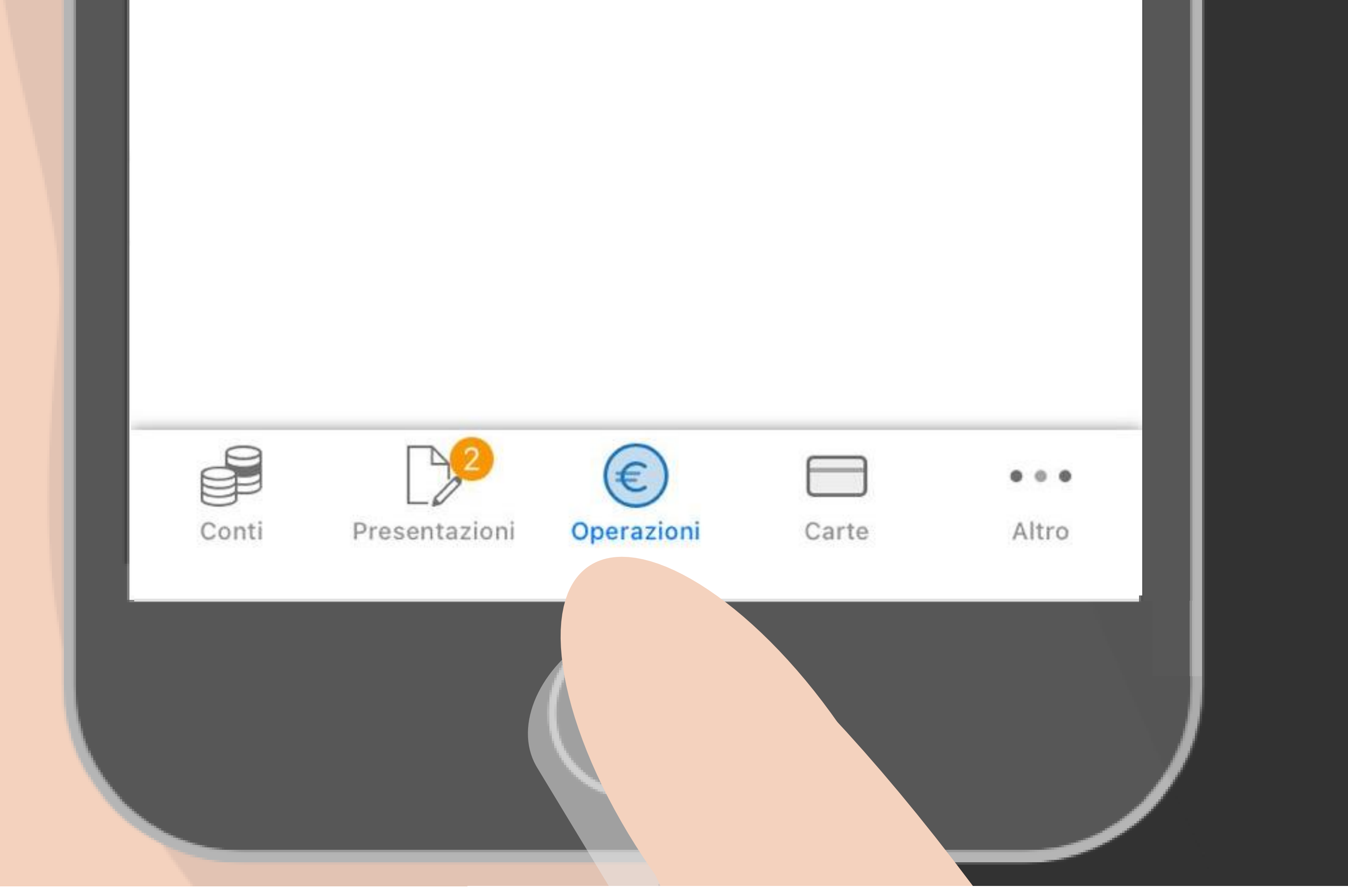

### Seleziona OPERAZIONI dal menù principale

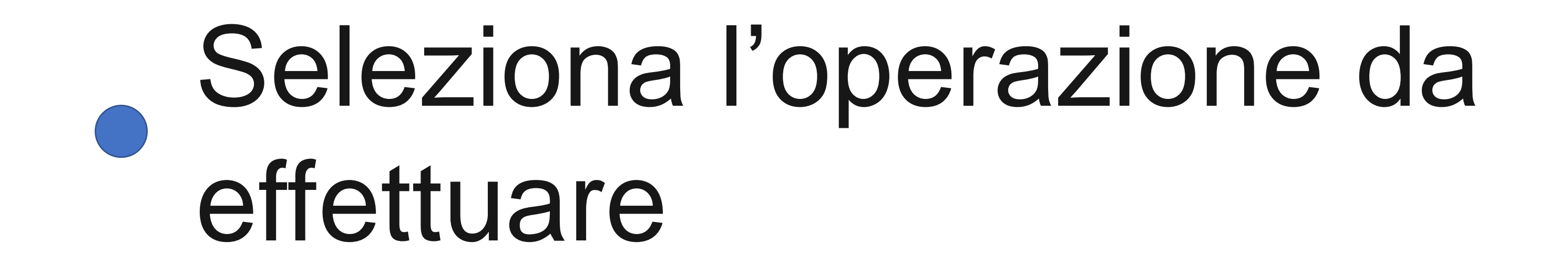

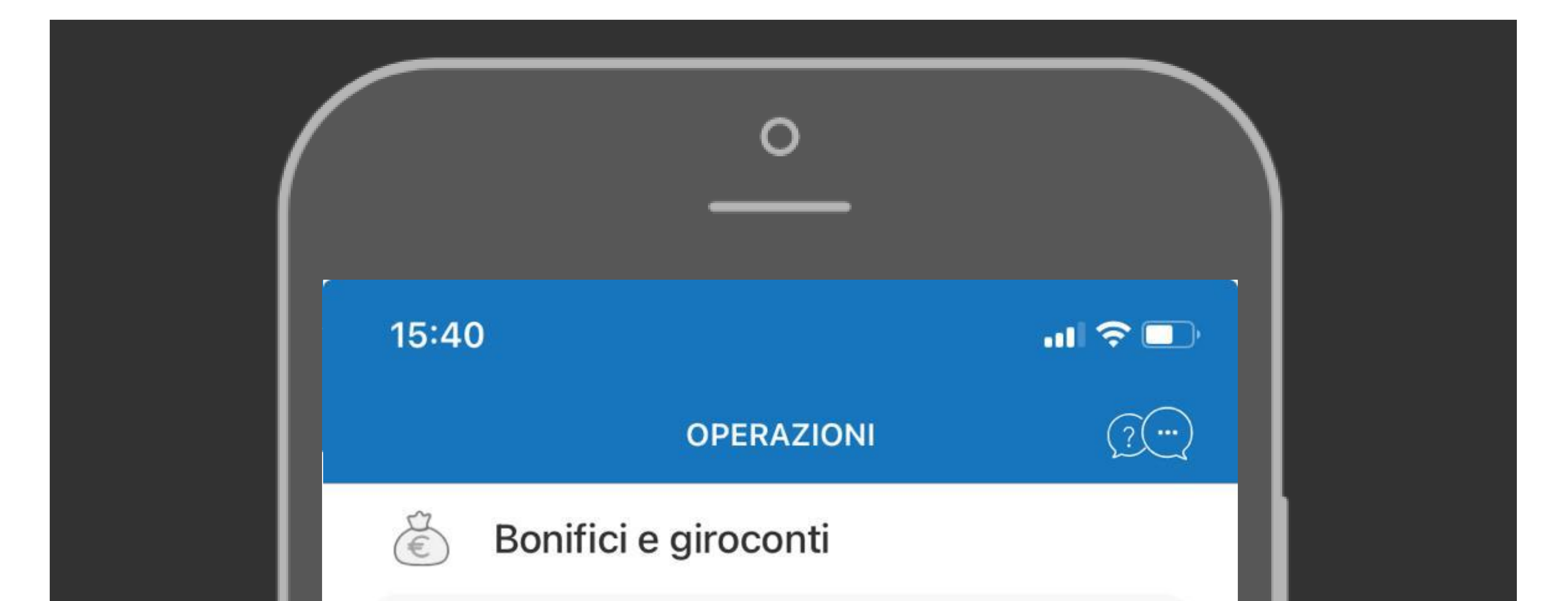

Bonifico Europeo Unico (SCT)

Giroconto / Girofondo

**Bonifico Internazionale** 

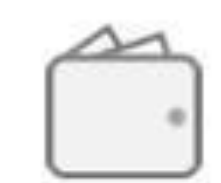

Altri pagamenti

Deleghe F24

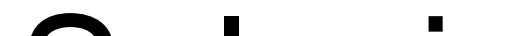

### Seleziona Bonifico Europeo Unico (SCT)

# Scegli l'ordinante

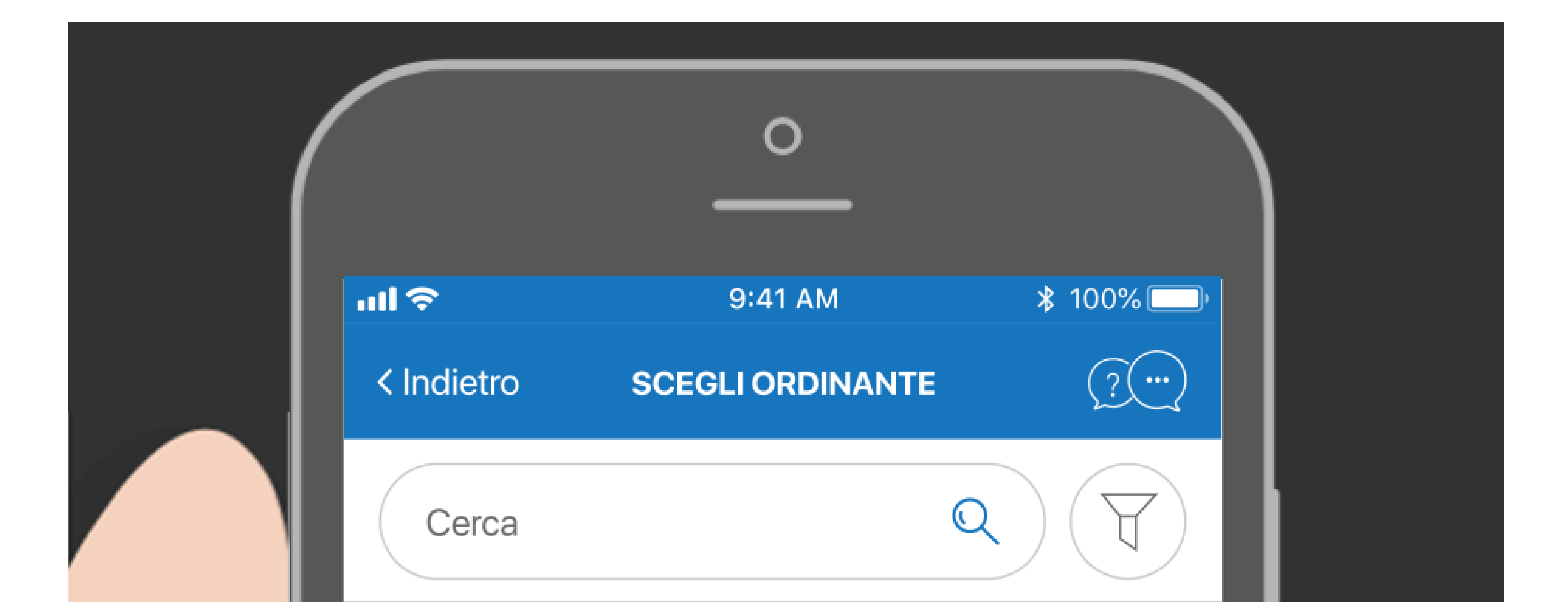

#### IT12A123456000001234774576

EUR – Conto spese generali

### IT12A123456000001234774506

EUR – Conto sede Roma

### IT12A123456000001234774502

EUR – Conto sede Milano

### Scegli il conto corrente di addebito del bonifico

# Indica i dati del pagamento

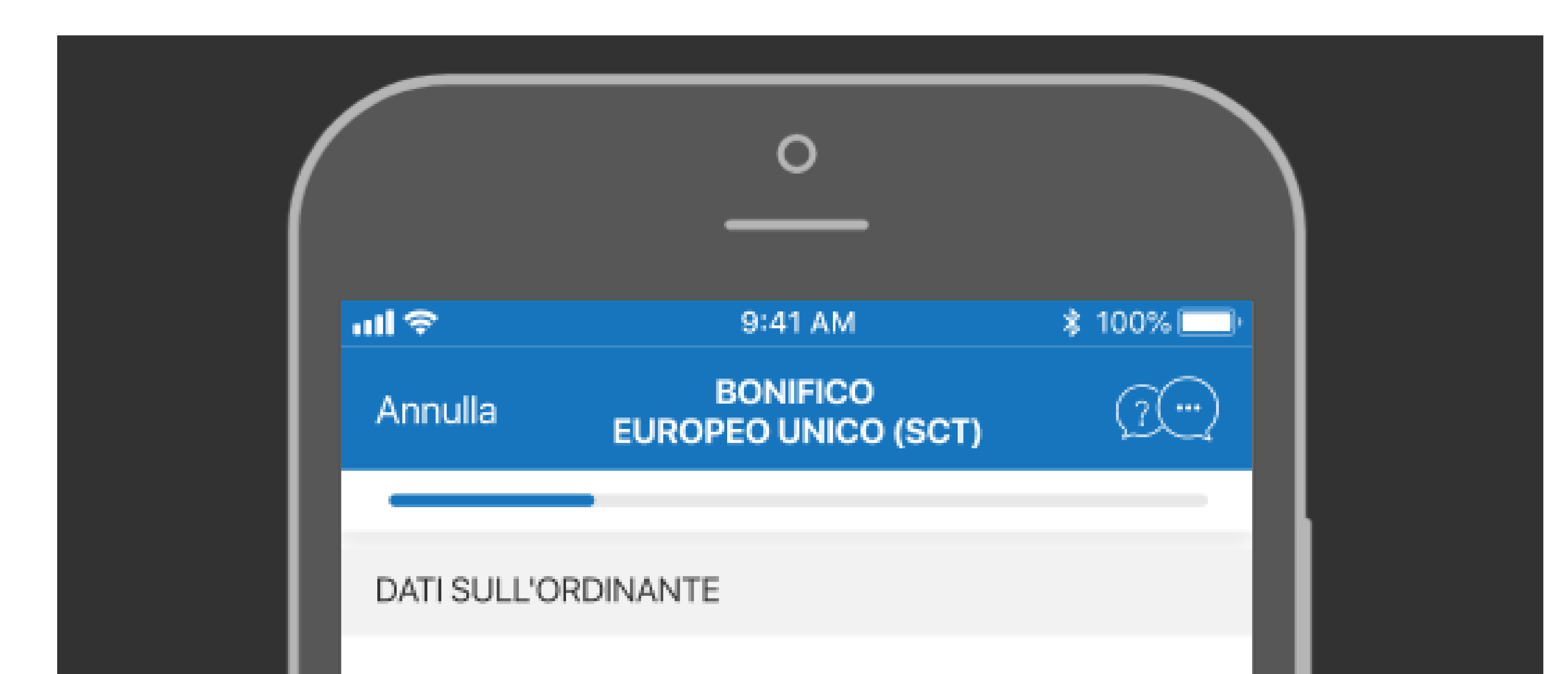

Conto

IT12A1234560000001234774576

Ragione sociale ordinante

COMPANY1

Dichiaro di operare per conto di terzi

DATI SUL BENEFICIARIO

Ragione sociale beneficiario\*

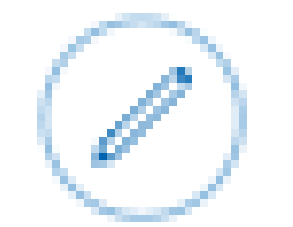

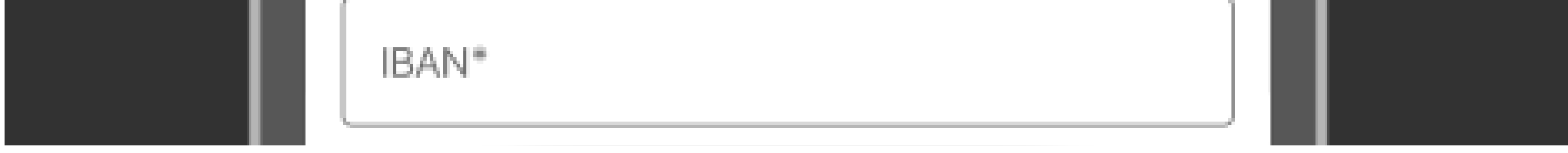

### Inserisci RAGIONE SOCIALE e IBAN del destinatario selezionandolo, se disponibile, dalla rubrica. Aggiungi IMPORTO da trasferire e CAUSALE, quindi Continua l'operazione

## Priorità del Bonifico

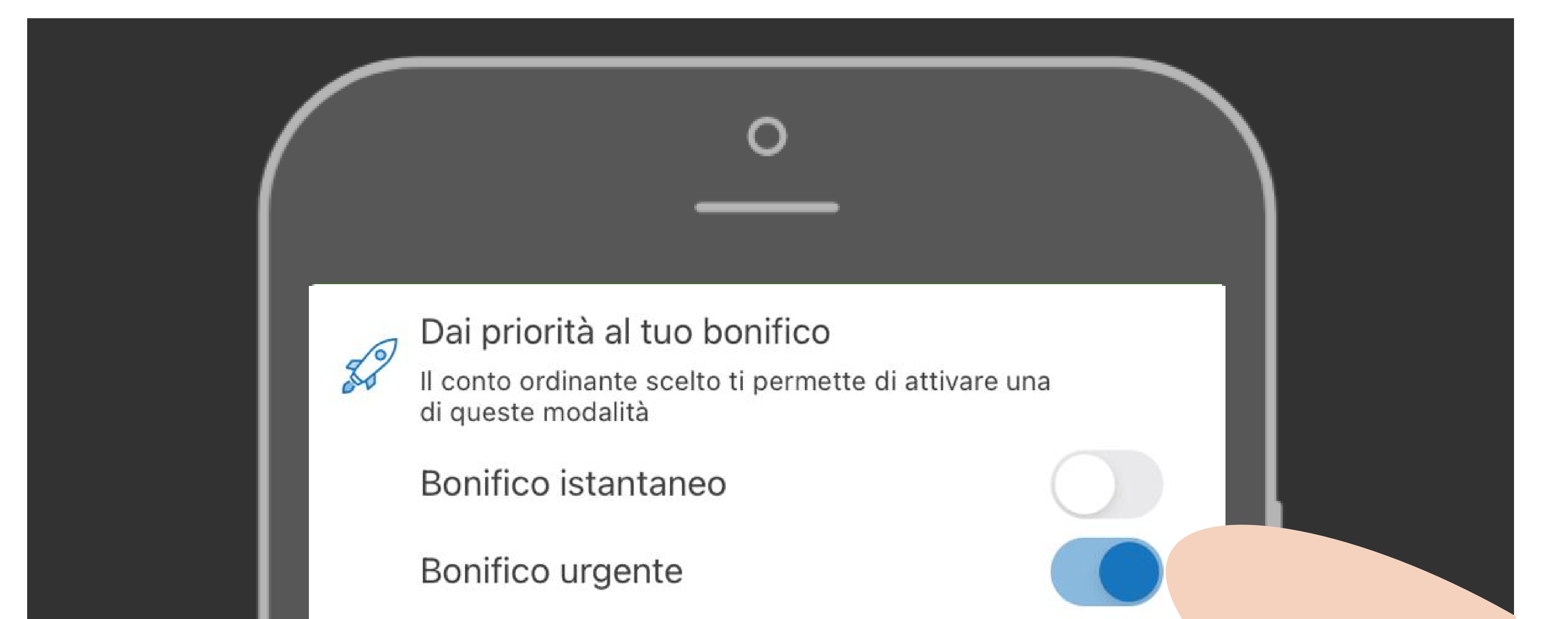

| Bonifico | high |
|----------|------|
|----------|------|

L'operazione potrebbe prevedere una commissione da parte della banca esecutrice

| - Importo* | Divisa |
|------------|--------|
| 11.791,00  | EUR    |

Data riabianta accouriana\*

Se la banca del destinatario lo consente, potrai dare priorità al tuo bonifico.

### L'operazione potrebbe prevedere specifiche commissioni da parte della banca esecutrice

## Conferma del Bonifico

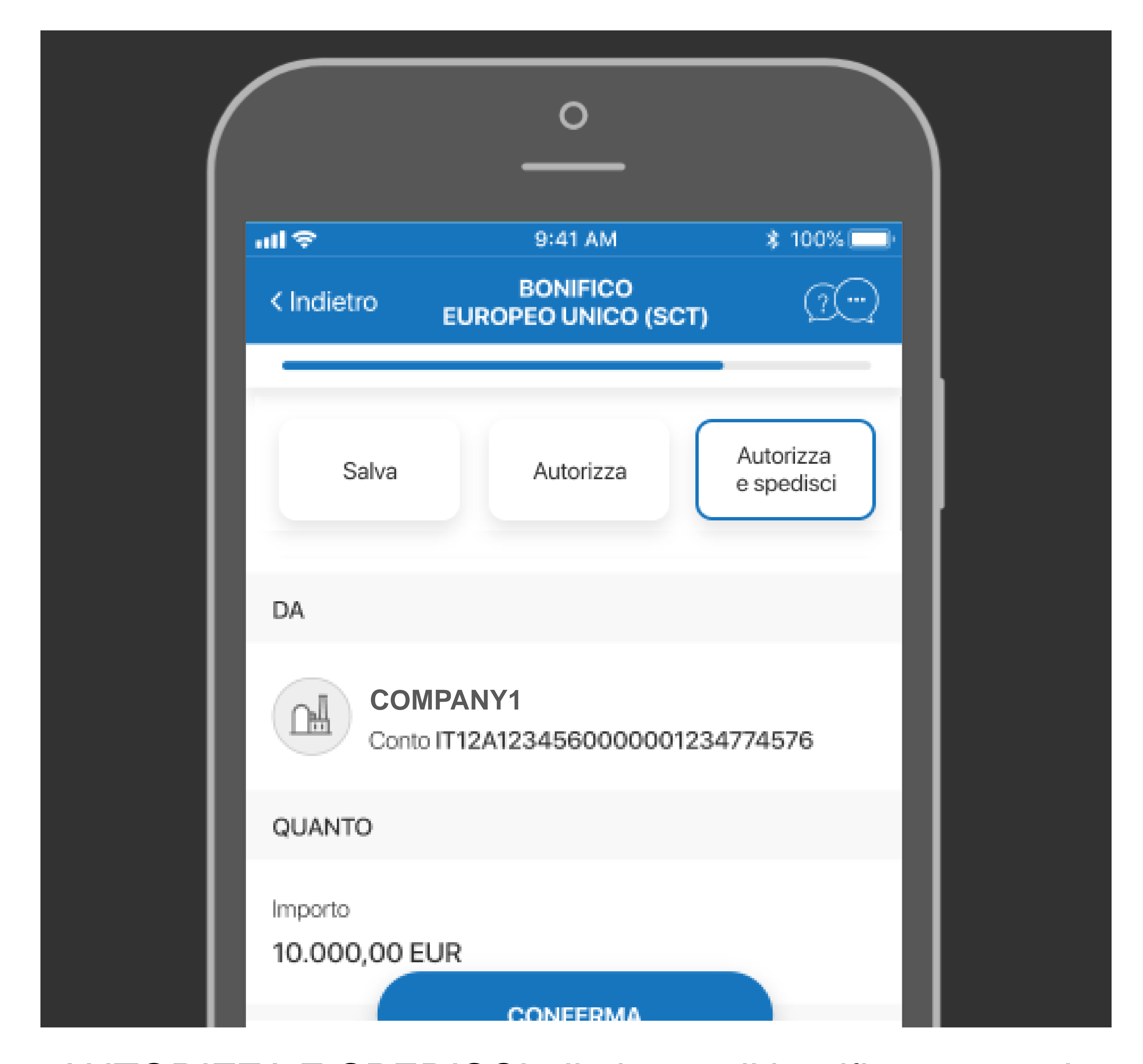

# AUTORIZZA E SPEDISCI alla banca il bonifico oppure lo puoi solo SALVARE o AUTORIZZARE per completare

l'operazione in un secondo momento